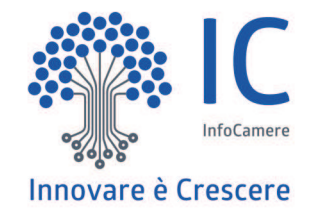

## Abilitazione scuole ai servizi RASL

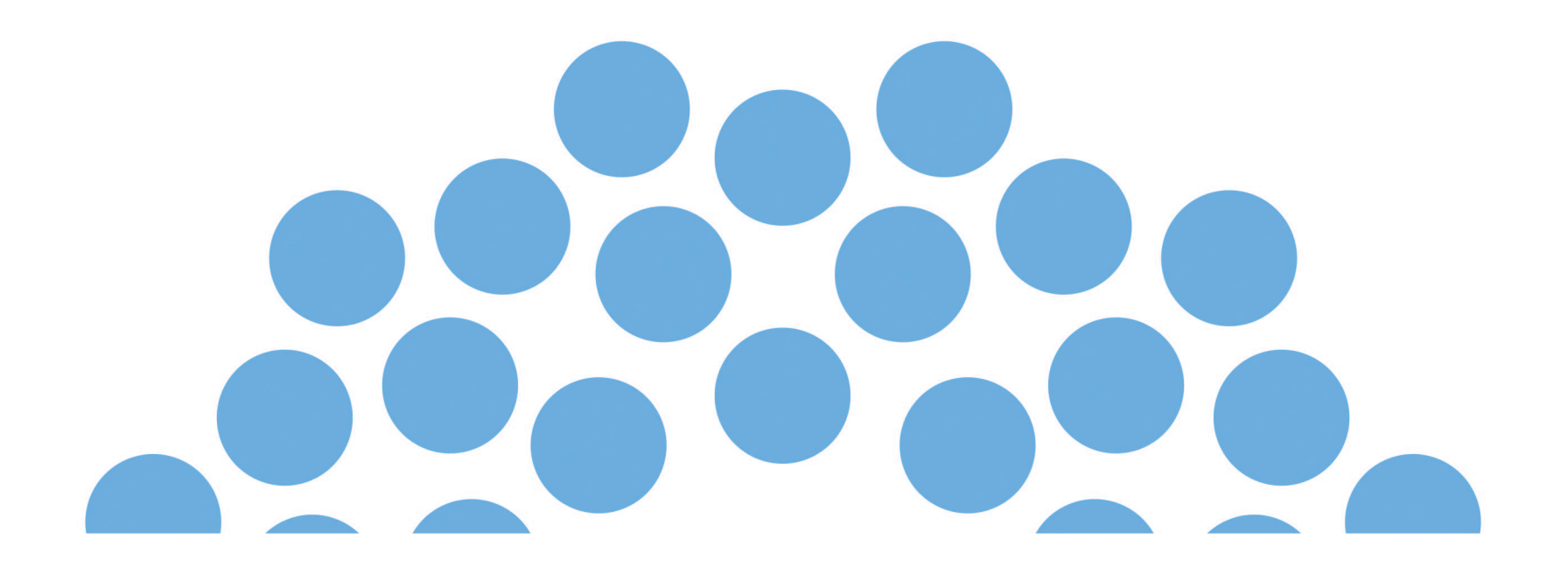

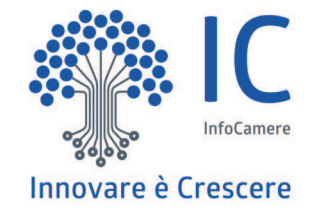

# Scuola

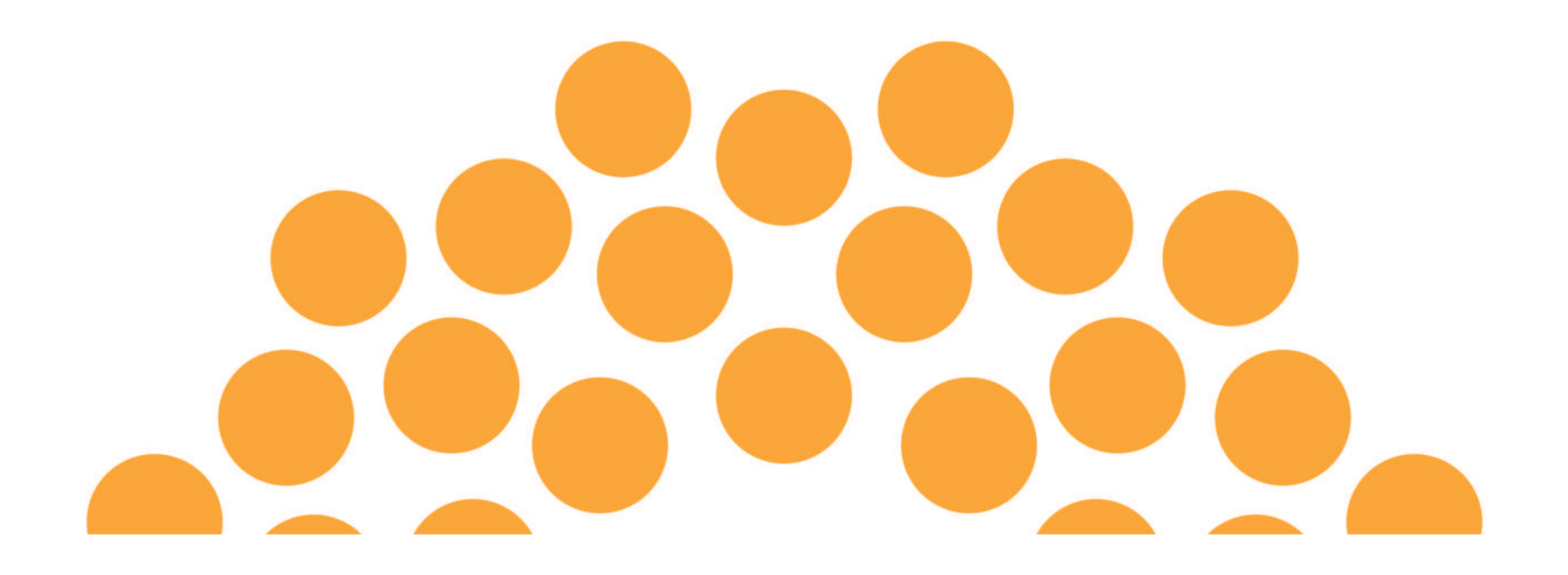

#### Nuova HomePage

La homepage del RASL è modificata per dare evidenza della nuova sezione «Strumenti per scuole ed imprese» accessibile anche tramite il link «Area riservata».

|                                                                                                    | 🟯 Area riservata   Guide =   Chi siamo   Contatti              |
|----------------------------------------------------------------------------------------------------|----------------------------------------------------------------|
| Registro Nazionale per l'alternanzaScuolaLavoro Il portale delle Camere di Commercio                 | regn dimprese.it<br>I dati ufficiali delle Camere di Commercio |
| Area aperta e consultabile gratuitamente                                                             |                                                                |
| Cerca i soggetti che offrono percorsi di alternanza scuola-lavoro ed apprendistato                   | Strumenti per scuole ed imprese                                |
| ricerca per nome o parole chiave provincia percorso                                                  |                                                                |
| attivită economica prevalente (Afeco)                                                                | SCOPRI                                                         |
| Tigura professionale                                                                                 |                                                                |
| Alternanza scuola-lavoro                                                                             | 67.096                                                         |
|                                                                                                    | posti disponibili per gli studenti                             |
| • Impresa                                                                                            | SELUNIMPRESA?                                                  |
| Ente pubblico                                                                                        | ALTERNAIZA SCUOLA LAVORO                                       |
| C Professionista                                                                                     |                                                                |
| Legge Iter Profilo<br>Il Registro nazionale per per imprese, enti iscrivi o modifica le informazioni |                                                                |
| l'alternanza scuola- ed istituti scolastici dei percorsi offerti                                     | REGISTRO NAZIONALE                                             |
|                                                                                                    |                                                                |
| 1949-194                                                                                             | ALTERNANZA                                                     |
|                                                                                                    | SCUOLA LAVORO                                                  |

CAMERE DI COMMERCIO D'ITALIA

Note Legali e Privacy Policy

E' un servizio realizzato da 🏟

#### Pagina di accesso all'area riservata

Accedendo alla nuova sezione sarà possibile eseguire il login con SPID o CNS, per registrare la scuola. L'accesso può farlo chiunque soggetto dotato di SPID o CNS, successivamente si verifica il ruolo (dirigente scolastico, delegato del dirigente scolastico).

|                                                                                       |                                                                                                    | 🐣 Areariservata   Guide 👻                                                                                                    | Chi siamo | Contatti |
|---------------------------------------------------------------------------------------|----------------------------------------------------------------------------------------------------|----------------------------------------------------------------------------------------------------|-----------|----------|
| Registro Nazionale per l'alternanza ScuolaLavoro Il portale delle Camere di Commercio | <b>†</b>                                                                                                    |                                                                                                    |           |          |
| Strumenti per scuol                                                                   | e ed imprese                                                                                                    |                                                                                                    |           |          |
|                                                                                       | <ul> <li>Sei un dirigente scolastico o un docente impegnato nella gestione delle attività di alternanza per la tua scuola?</li> <li>Entra nell'area riservata: troveral ulteriori informazioni per conoscere meglio le imprese che offrono percorsi di alternanza e scoprire quali sono le più adatte per collaborare con la tua scuola.</li> <li>L'area riservata si arricchirà progressivamente di nuovi servizi per le scuole: se vuoi tenerti informato su tutte le novità entra con SPID o CNS ed inserisci la tua email per ricevere le comunicazioni. Ti avviseremo ogni volta che un nuovo servizio sarà disponibile.</li> <li>Registra la tua scuola, se non l'hai ancora fatto, per richiedere alla Camera di Commercio l'abilitazione ai servizi.</li> </ul>                              | Accedi per iniziare ad usare gli strumenti                                                                                                    |           |          |
|                                                                                       | Sei una impresa o un ente privato?<br>Entra nell'area riservata: se sei il legale rappresentante puoi farlo con CNS o con SPID.<br>Nell'area riservata puoi:<br>• verificare se hai già iscritto al registro per l'alternanza scuola-lavoro tutte le imprese di cui<br>sei legale rappresentante.<br>• assegnare o revocare la delega ad aggiornare i tuoi dati nel registro per l'alternanza<br>scuola-lavoro a persone di tua fiducia dotate di firma digitale.<br>L'area riservata si arricchirà progressivamente di nuovi servizi per rendere più semplice la<br>collaborazione con le scuole: se vuoi tenerti informato su tutte le novità entra con CNS o SPID ed<br>inserisci la tua email per ricevere le comunicazioni. Ti avviseremo ogni volta che un nuovo<br>servizio sarà disponibile. | Entra con SPID     oppure     Entra con CNS     Entra con CNS     Entra con CNS     Entra con CNS     Entra con CNS     Entra con CNS     Entra con CNS     Entra con CNS     Entra con CNS     Entra con CNS     Entra con CNS     Entra con CNS |           |          |
| COMING SOON                                                                           | Coming soon<br>Stiamo preparando nuovi servizi che aiuteranno le scuole e i soggetti ospitanti a collaborare<br>nella costruzione e nella gestione dei percorsi di alternanza scuola-lavoro.<br>Entra nell'area riservata con SPID o CNS e rilascia il consenso a ricevere informazioni. Ti<br>avviseremo ogni volta che un nuovo servizio sarà disponibile.                                                                                                    |                                                                                                    |           |          |

### Profilo e contatto email utente acceduto con SPID/CNS

Per tutte le persone accedute con SPID o CNS si propone di indicare il proprio profilo e di lasciare un indirizzo email per essere informati sull'uscita dei nuovi servizi.

#### Strumenti per scuole ed imprese

|            | Benvenuto Luigi Marang                                               | onl                       |                                                                                                    |                                               |
|------------|----------------------------------------------------------------------|---------------------------|----------------------------------------------------------------------------------------------------|-----------------------------------------------|
| BENVENUTO! | In quest'area riservata puoi acc<br>utenti riconosciuti tramite SPID | edere agli ulte<br>o CNS. | riori servizi del Registro nazionale per l'alterna                                                                 | inza scuola-lavoro riservati agli             |
|            | Indica il tuo profilo e la tua ema                                   | il per essere ag          | ggiornato sull'uscita dei nuovi servizi                                                                            |                                               |
|            | scuola                                                               | •                         | inserisci la tua email                                                                                             | SALVA                                         |
|            | scuola                                                               |                           | vizi the saranno messi a disposizione sul presente portale, saran<br>Izioni rimuovendo l'Indirizzo email inserito. | no trattati nel rispetto del D.Lgs. n. 196/03 |
|            | soggetto ospitante                                                   | 1                         |                                                                                                    |                                               |
|            | famiglia                                                             |                           |                                                                                                    |                                               |
|            | studente                                                             |                           |                                                                                                    |                                               |
|            | cittadino                                                            |                           |                                                                                                    |                                               |

#### Accesso utente senza alcun ruolo

Se a seguito dell'accesso con SPID o CNS non viene rilevato alcun ruolo associato alla persona si propone la registrazione della scuola se si è un dirigente scolastico o un docente impegnato nell'alternanza scuola-lavoro.

| Marco Uniti - CRTFPP70M12E335X   Logout |                                                                                       |                                                                                                    | Guide 👻                                      | Chi siamo | Contatti |
|-----------------------------------------|---------------------------------------------------------------------------------------|----------------------------------------------------------------------------------------------------|----------------------------------------------|-----------|----------|
|                                         | Registro Nazionale per l'alternanza ScuolaLavoro Il portale delle Camere di Commercio | <b>#</b>                                                                                                    |                                              |           |          |
|                                         | Strumenti per scuole                                                                  | ed imprese                                                                                                    |                                              |           |          |
|                                         |                                                                                       | Benvenuto Marco Uniti!<br>In quest'area riservata puoi accedere agli ulteriori servizi del Registro nazionale per l'alternanza scuola-lavoro<br>uteriti riconosciuti tramite SPID o CNS.<br>Indica il tuo profilo e la tua email per essere aggiornato sull'uscita dei nuovi servizi<br>seleziona il tuo profilo Inserisci la tua email<br>Itati personali acquisiti per inviare comunicazioni ritative ai servici dei saranno messi a disposizione sul presente portale, saranno trattati nel risperto del<br>In ogni momento l'uterne porta disattivare l'invio delle comunicazioni rimuvendo l'indirizzo email inserto.                                                   | riservati agli<br>SALVA<br>IDJga. n. 196/03. |           |          |
|                                         |                                                                                       | Se sei un dirigente scolastico o un docente impegnato nell'alternanza scuola-<br>lavoro puoi ottenere ulteriori informazioni per conoscere meglio le imprese che offrono percorsi<br>di alternanza e scoprire quali sono le più adatte per collaborare con la tua scuola.<br>E' necessario richiedere alla Camera di Commercio il riconoscimento della tua scuola: è sufficiente<br>fornire i riferimenti della scuola, del dirigente scolastico e dei docenti che necessitano di accedere<br>ai servizi. Dopo aver ricevuto la mail di conferma, accedendo all'area riservata il dirigente e i<br>docenti censiti saranno abilitati a tutti i servizi dedicati alle scuole: | REGISTRA SCUOLA                              |           |          |
|                                         |                                                                                       | Se sei un'impresa o un ente privato puoi accedere ai servizi dedicati solo se sei il legale<br>rappresentante.<br>Siamo spiacenti ma in questo momento non risulti legale rappresentante di nessuna impresa, se<br>sei il legale rappresentante di un ente privato puoi utilizzare la funzione Deleghe per designare un<br>altro soggetto all'aggiornamento delle informazioni dell'ente nel Registro.                                                                                                    |                                              |           |          |

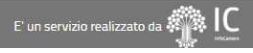

#### Modulo di richiesta abilitazione 1/2

Selezionando «REGISTRA SCUOLA» il Dirigente scolastico può compilare la richiesta di abilitazione ai servizi del RASL.

| Chislamo   Contat                                                                                                    |
|----------------------------------------------------------------------------------------------------|
| Registro Nazionale per l'alternanza Scuola Lavoro Il portale delle Camere di Commercio                                                                                                    |
| RICHIESTA DI ABILITAZIONE AI SERVIZI DEL REGISTRO NAZIONALE PER L'ALTERNANZA SCUOLA - LAVORO<br>Il presente modulo deve essere compilato dal Dirigente scolastico che intende richiedere alla Camera di Commercio territorialmente competente, nell'ambito delle funzioni istituzionali svolte ai<br>sensi dell'art. 2, co 2 lette) della L 580/93 s.m.i, l'abilitazione all'utilizzo dei servizi del Registro nazionale per l'alternanza scuola lavoro, accessibili mediante SPID o Carta Nazionale dei Servizi<br>al sito http://scuolalavoro.registroimprese it.<br>Nell'apposita"Sezione Delegati" il Dirigente scolastico, previa informativa resa agli interessati, può contestualmente fare richiesta alla Camera di Commercio di abilitare eventuali soggetti<br>delegati, sceli tra il personale scolastico dedicato alla gestione delle attività di alternanza scuola-lavoro.<br>A seguito della compilazione del modulo, per completare la richiesta di abilitazione dovrà essere inviata una PEC, dalla casella PEC istituzionale dell'istituto così come pubblicata<br>nell'area"Scuola in Chiaro" nel sito del MIUR http://www.istruzione.it/, riportante nell'oggetto il codice restituito in automatico dal sistema. |
| (*) Campo obbligatori                                                                                                    |
| SEZIONE DIRIGENTE SCOLASTICO                                                                                                    |
| Nome del dirigente scolastico *                                                                                                    |
| Inserisci il nome del dirigente scolastico                                                                                                    |
| Cognome del dirigente scolastico *                                                                                                    |
| Inserisci il cognome del dirigente scolastico                                                                                                    |
| Codice fiscale del dirigente scolastico *                                                                                                    |
| Inserisci il codice fiscale del dirigente scolastico                                                                                                    |
|                                                                                                    |
| SEZIONE SCUOLA                                                                                                    |
| Provincia della scuola * Scuola *                                                                                                    |
| Selezionare la provincia    Nessuna selezione                                                                                                    |
| Codice meccanografico della scuola                                                                                                    |
|                                                                                                    |
| CAMERE DI COMMERCIO D'ITALIA Note Legali e Privacy Policy E' un servizio realizzato da 🦚 🖳                                                                                                    |

#### Modulo di richiesta abilitazione 2/2

La richiesta di registrazione permette di inserire i dati del Dirigente scolastico, della scuola e degli eventuali delegati da abilitare.

| Nom                                               | e del delegato *                                                                                                    |
|---------------------------------------------------|----------------------------------------------------------------------------------------------------|
| Ins                                               | erisci il nome del delegato                                                                                                    |
| ogn                                               | ome del delegato *                                                                                                    |
| Ins                                               | erisci il cognome del delegato                                                                                                    |
| odic                                              | e fiscale del delegato *                                                                                                    |
| Ins                                               | erisci Il codice fiscale del delegato                                                                                                    |
| -                                                 |                                                                                                    |
|                                                   |                                                                                                    |
| AIL                                               | DI NOTIFICA                                                                                                    |
| lar                                               |                                                                                                    |
| 1115                                              | enscron main220 email 0 Pec                                                                                                    |
| nfo                                               | ormativa ai sensi dell'art.13 del D.Lgs. <mark>1</mark> 96/2003 e s.m.i.                                                                                                    |
| i sei                                             | nsi dell'art. 13 del D.Lgs. 196/2003 ("Codice in materia di protezione dei dati personali"), il Dirigente scolastico è informato che i dati personali inseriti nel presente modulo saranno<br>nessi, mediante le procedure informatiche della società consortile InfoCamere S.C.p.A., alla Camera di Commercio competente al solo scopo di consentire l'abilitazione dei soggetti<br>ati ai servizi del Registro nazionale per l'alternanza scuola lavoro accessibili tramite SPID o Carta Nazionale dei Servizi al sito http://scuolalavoro.registroimprese.it.<br>tamento dei dati sarà effettuato in modo tale da garantire la conformità ai principi di riservatezza e alle misure di sicurezza stabiliti dal D.Lgs. 196/2003 sopra citato. I dati saranno<br>sibili esclusivamente al personale appositamente incaricato del trattamento.<br>noi dell'art. 7 del d.lss.196/03. Le rammentiamo che in orgi momento ha diritto di ricevere conferma dell'esistenza di dati che lo riguardano di aggiornarii, di cancellarli o di onnorsi per |
| asn<br>dica<br>trat<br>ces<br>sei<br>otiv<br>ucce | vi legittimi al loro trattamento, rivolgendo apposita istanza tramite posta elettronica o posta elettronica certificata all'indirizzo a protocollo@pecinfocamere it.<br>essivamente all'abilitazione dei soggetti, la Camera di Commercio a seguito di verifiche che confermino la perdita del ruolo di Dirigente scolastico o delegato, avrà facoltà di rimuovere<br>tazione. Nel caso in cui sia rimossa l'abilitazione al Dirigente scolastico, sarà contestualmente rimossa l'abilitazione anche a tutti gli eventuali suoi delegati.                                                                                                    |

#### Esito invio richiesta

Dopo aver inviato la richiesta è necessario confermare i dati tramite la PEC della scuola o se assente con quella dell'istituto principale.

| gistro Nazionale per l'alternarza<br>                                                                                                    |                                                                            |
|----------------------------------------------------------------------------------------------------|----------------------------------------------------------------------------|
| MANCA SOLO L'ULTIMO PASSAGGIO: Conferma la richies                                                                                            | ta con la PEC della scuola!                                                |
| Per completare la richiesta di abilitazione ai servizi del Registro nazionale p<br>PEC della scuola VEIS02300L@pec.istruzione.it con oggetto: | er l'alternanza scuola-lavoro è sufficiente inviare una PEC, dalla casella |
| SL-SCL-VEPSC                                                                                                    | 023013-1                                                                   |
| alla casella accreditamento.scuolalavoro@cert.infocamere.it                                                                                   |                                                                            |
| A garanzia della titolarità dei dati, la tua richiesta sarà verificata dalla Camer                                                            | ra di Commercio solo se la PEC sarà inviata dalla tua casella PEC.         |
| Visualizza PDF                                                                                                    | Nuova Richiesta                                                            |

| CAMERE DI COMMERCIO D'ITALIA | Note Legali e Privacy Policy | E' un servizio realizzato da | ♠ IC |
|------------------------------|------------------------------|------------------------------|------|
|                              |                              |                              |      |

#### Invio PEC da parte della scuola

La PEC deve essere inviata ad <u>accreditamento.scuolalavoro@cert.infocamere.it</u> riportando nell'oggetto il codice restituito dal sistema.

#### Composizione messaggio

0 X

A (1) A caccreditamento.scuolalavoro@cert.infocamere.it> ×

Сс

Oggetto SL-SCL-VEPS023013-1

| \$<br>0 | В | Ι | U | ×, | $X^2$ | ÷ | Famiglia font 🔻 | Dimensioni 🝷 | Ξ | ≣ | Ξ | ∃ | ■ |  |
|---------|---|---|---|----|-------|---|-----------------|--------------|---|---|---|---|---|--|
|         |   |   |   |    |       |   |                 |              |   |   |   |   |   |  |
| <br>    |   |   |   |    |       |   |                 |              |   |   |   |   |   |  |
|         |   |   |   |    |       |   |                 |              |   |   |   |   |   |  |
|         |   |   |   |    |       |   |                 |              |   |   |   |   |   |  |
|         |   |   |   |    |       |   |                 |              |   |   |   |   |   |  |

#### Abilitazione

Non appena la PEC della scuola sarà ricevuta, la richiesta sarà visibile alla Camera che a seguito dell'esito positivo delle verifiche abiliterà il dirigente scolastico e gli eventuali delegati ai servizi del RASL. L'avvenuta abilitazione sarà notificata all'indirizzo email o PEC di notifica indicato nella richiesta. Dopo l'avvenuto login con SPID o CNS saranno visualizzate le informazioni della persona e la scuola di cui la persona è dirigente o delegato.

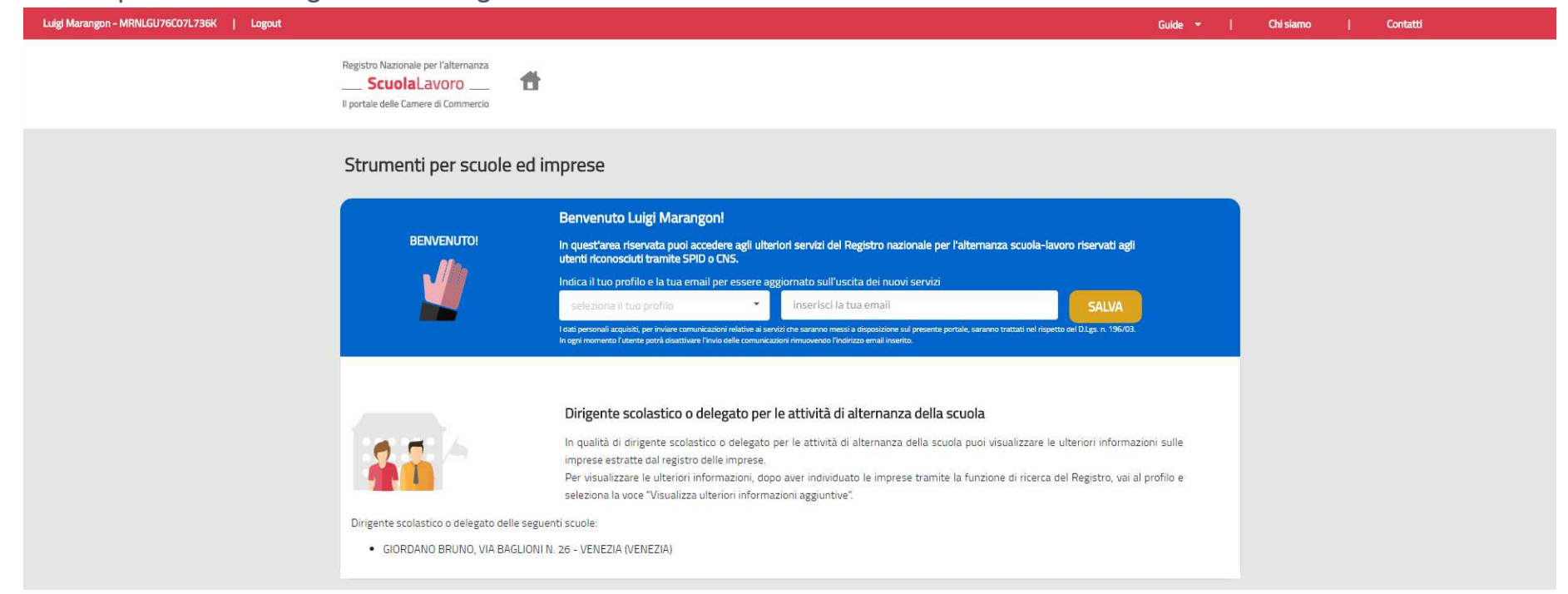

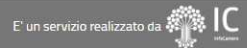

#### Accesso alle ulteriori informazioni sulle imprese

Dopo il Login, il dirigente scolastico o delegato abilitato dalla Camera potrà da subito visualizzare, per ciascuna impresa iscritta nel RASL, le informazioni aggiuntive riservate ai dirigenti scolastici.

| Soggetto<br>Impresa            | Alternanza scuola-lavoro<br>21/10/2015                           | I servizi del<br>Registro Imprese<br>delle Camere di Commercio |
|--------------------------------|------------------------------------------------------------------|----------------------------------------------------------------|
| DATI ISCRITTI NEL REG          | ISTRO IMPRESE                                                    |                                                                |
| Denominazione                  | INFOCAMERE - SOCIETA' CONSORTILE DI INFORMATICA                  |                                                                |
| Forma giuridica                | SOCIETA: DI CADITALI                                             |                                                                |
| Comune sede                    | ROMA (RM)                                                        |                                                                |
| Codice fiscale                 | 02313821007                                                      |                                                                |
| Iscrizione Registro<br>Imprese | 19/02/1996                                                       |                                                                |
| Sito internet                  | www.infocamere.it                                                |                                                                |
|                                | Attività economica prevalente                                    |                                                                |
| Codice Ateco                   | 63111                                                            |                                                                |
| Divisione Ateco                | ATTIVITA' DEI SERVIZI D'INFORMAZIONE E ALTRI SERVIZI INFORMATICI |                                                                |
| Sezione Ateco                  | SERVIZI DI INFORMAZIONE E COMUNICAZIONE                          |                                                                |
| Settore                        | SERVIZI                                                          |                                                                |
|                                | Disponibilità all'alternanza scuola-lavoro                       |                                                                |
| Numero massimo di<br>studenti  | 4                                                                |                                                                |
| Periodo di alternanza          | APRILE, MAGGIO, LUGLIO                                           |                                                                |
|                                |                                                                  |                                                                |

#### Ulteriori informazioni sulle imprese

Le ulteriori informazioni sulle imprese sono: indirizzo completo sede e unità locali, legale rappresentante, descrizione dell'attività, classe di fatturato, classe di patrimonio netto, classe di addetti, elenco dei soci.

Sezione per i dirigenti scolastici

| INFOCA | MERE - SOCIETA' CONS         | ORTILE DI INFORMATICA DELLE CAMERE DI COMMERCIO ITALIANE PER AZIONI                                                       |
|--------|------------------------------|----------------------------------------------------------------------------------------------------|
| (fi    | DATI ISCRITTI NEL REGIS      | TRO IMPRESE                                                                                                    |
|        | Denominazione                | INFOCAMERE – SOCIETA' CONSORTILE DI INFORMATICA<br>DELLE CAMERE DI COMMERCIO ITALIANE PER AZIONI                          |
|        | Forma giuridica              | SOCIETA' DI CAPITALI                                                                                                    |
|        | Codice fiscale               | 02313821007                                                                                                    |
|        | Sede legale                  | VIA GIOVANNI BATTISTA MORGAGNI 13, 00161 ROMA (RM)                                                                        |
|        | Altre sedi                   | VIA NATALE LOIACONO 20/B, 70126 BARI (BA)<br>VIA VISERBA 20, 20126 MILANO (MI)<br>CORSO STATI UNITI 14, 35127 PADOVA (PD) |
|        | Legale rappresentante        | CARLO GIUSEPPE MARIA SANGALLI                                                                                             |
|        | Sito internet                | www.infocamere.it                                                                                                    |
|        |                              |                                                                                                    |
|        |                              | 🕥 Attività economica prevalente                                                                                           |
|        | Descrizione                  |                                                                                                    |
|        | Codice Atero                 | 63111                                                                                                    |
|        | Divisione Ataco              |                                                                                                    |
|        | Envisione Ateco              |                                                                                                    |
|        | Settore                      | SERVIZI DI MICONINAZIONE E COMONICAZIONE                                                                                  |
|        |                              |                                                                                                    |
|        |                              | [9] Fatturato, patrimonio, addetti                                                                                        |
|        |                              |                                                                                                    |
|        | Classe Fatturato             | H (oltre 50M di euro)                                                                                                    |
|        | Classe Patrimonio netto      | 5 (10M-100M euro)                                                                                                    |
|        | Classe Addetti               | F (oltre 250 addetti)                                                                                                    |
|        | (*) Le informazioni su fattu | rato e patrimonio netto sono disponibili solo per le imprese con forma giuridica società di capitali.                     |
|        |                              | Elenco soci                                                                                                    |
|        |                              |                                                                                                    |
|        | AZIENDA PER LA PROMOZ        | ZIONE E VALORIZZAZIONE DELLE ATTIVITA' ECONOMICHE (A.P.V.A.E.)                                                            |
|        | AZIENDA SPECIALE PER LI      | A PORTUALITÀ SALERNITANA                                                                                                  |
|        | BOLOGNA - CAMERA DI CO       | DMMERCIO INDUSTRIA ARTIGIANATO E AGRICOLTURA                                                                              |
|        | CAMERA DI COMMERCIO I        | DEL MOLISE                                                                                                    |
|        | CAMERA DI COMMERCIO I        | DI TRAPANI                                                                                                    |

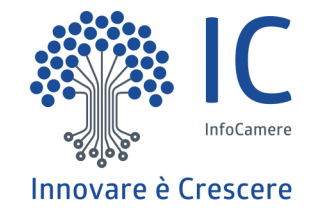

## Camera

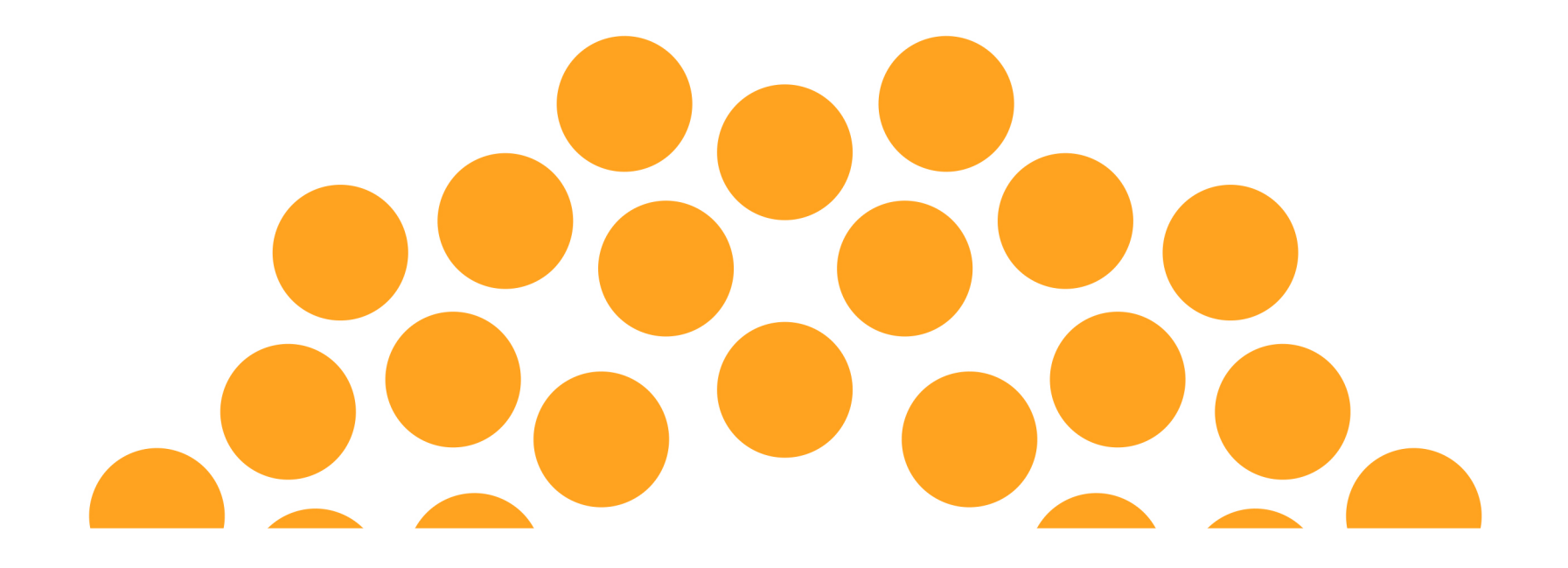

L'operatore camerale abilitato alla validazione della richiesta della scuola, dovrà connettersi all'area riservata della camera di Commercio autenticandosi con la propria user-id dalla intranet del sistema camerale.

Selezionando 'vedi tutti' selezionare dalla lista 'registro per l'alternanza scuola lavoro- servizi per le camere '

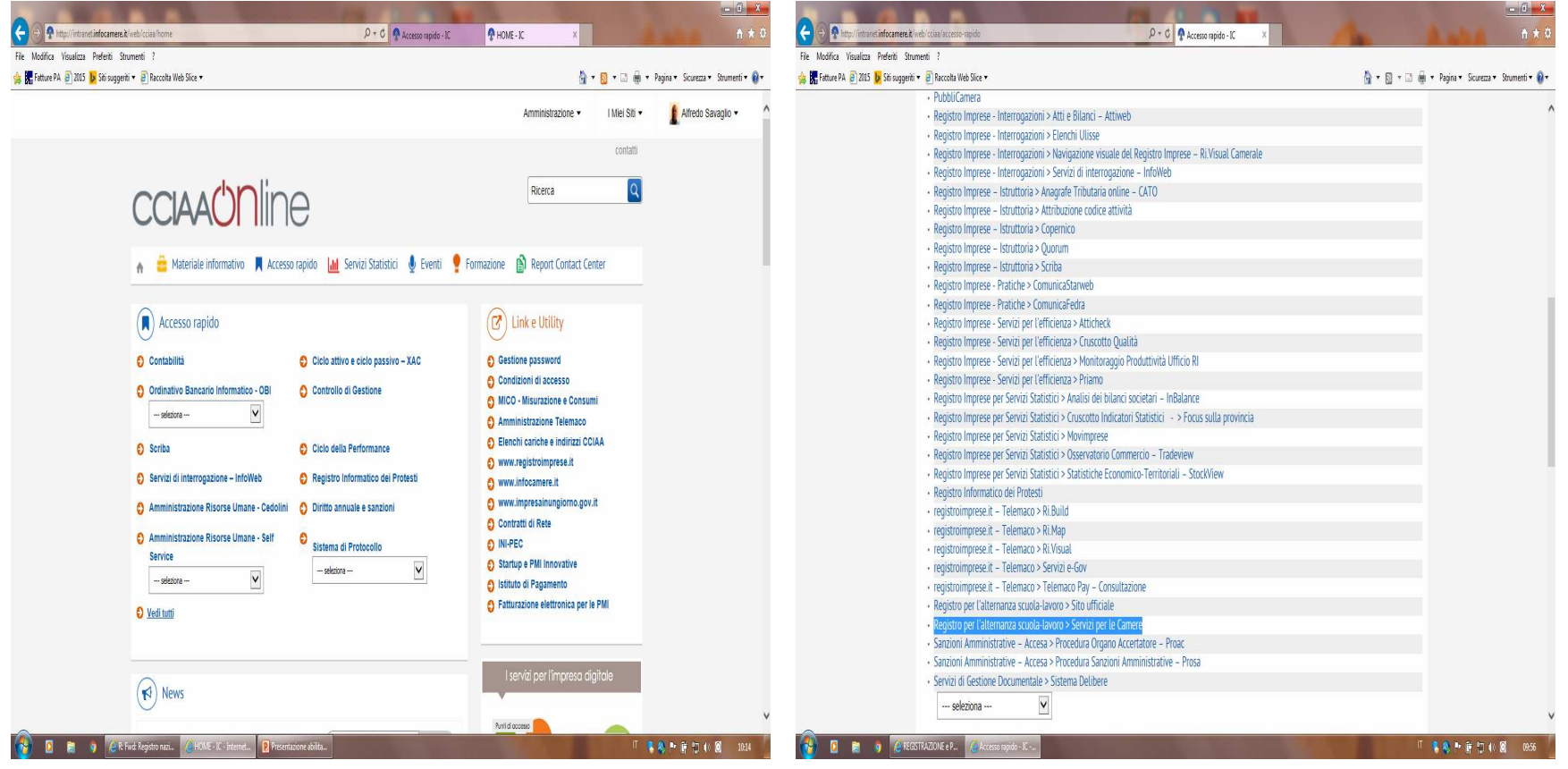

#### Accesso servizi per la Camera

L'operatore Camerale ha a disposizione una pagina Web in cui sono elencati i servizi del RASL a sua disposizione. Per accedere ai servizi è necessario richiedere lo specifico profilo alla propria user.

| AREA RISERVATA ALLA CAMERA DI COMMERCIO<br>All'interno di quest'area sono presenti i servizi ad uso della Camera del Registro nazionale per l'alternanza scuola-lavoro                                                                                                    |
|----------------------------------------------------------------------------------------------------|
|                                                                                                    |
| SERVIZIO PER ABILITARE LE SCUOLE ALLE FUNZIONI DEL REGISTRO<br>Servizio per la verifica, accettazione o eventuale rifiuto delle richieste di abilitazione del dirigente scolastico, e degli eventuali delegati indicati, ai servizi del Registro nazionale per l'alternanza<br>scuola-lavoro.<br>Accedi |
| SERVIZIO STATISTICHE<br>Strumento statistico per monitorare i soggetti iscritti nel Registro, numero e tipologia dei percorsi di alternanza offerti.<br>Accedi                                                                                                    |

CAMERE DI COMMERCIO D'ITALIA

Note Legali e Privacy Policy

un servizio realizzato da 👘 IC

#### Servizio per abilitare le scuole 1/4

L'operatore Camerale ha a disposizione la lista delle richieste di abilitazione inviate dalle scuole della propria circoscrizione territoriale. Le richieste sono visualizzabili dalla Camera nel momento in cui la scuola ha confermato la richiesta tramite l'invio della PEC della scuola.

|                                                                                        |                                         |                              |                | ICO   Logout              |  |
|----------------------------------------------------------------------------------------|-----------------------------------------|------------------------------|----------------|---------------------------|--|
| Registro Nazionale per l'alternan<br>ScuolaLavoro<br>Il portale delle Camere di Commen |                                         |                              |                |                           |  |
| Elenco de                                                                              | lle richieste di abili                  | tazione                      |                |                           |  |
| Richieste da istruire                                                                  | Richieste accettate Richieste rifiutate |                              |                |                           |  |
| Richieste da istru                                                                     | uire                                    |                              |                |                           |  |
| ld richiesta                                                                           | Codice fiscale Dirigente                | Codice meccanografico scuola | Data richiesta |                           |  |
| 1                                                                                      | MRNLGU76C07L736K                        | VEPS023013                   | 08/05/2017     | Dettaglio                 |  |
|                                                                                        |                                         |                              |                |                           |  |
|                                                                                        |                                         |                              |                |                           |  |
|                                                                                        |                                         |                              |                |                           |  |
|                                                                                        |                                         |                              |                |                           |  |
| CAMERE DI COMMERCI                                                                     | IO D'ITALIA                             | Note Legali e Privacy Policy | E' un se       | ervizio realizzato da 🦛 🖳 |  |

#### Servizio per abilitare le scuole 2/4

Selezionando il dettaglio della richiesta è possibile prendere visione di tutti i dati della richiesta. Con il codice meccanografico si potrà ricercare la scuola nel sito del MIUR «<u>Scuola in Chiaro</u>» e verificare la corrispondenza del nome e cognome del dirigente scolastico che ha avanzato la richiesta. Clickando sul codice meccanografico si sarà indirizzati alla ricerca rapida di «<u>Scuola in Chiaro</u>».

| Dettagli della richiesta di abilitz<br>Visualizza i dettagli in formato PDF                                                                           | azione<br>Scarica Pdf                               | Data di inserimento 08/05/2017                                        |                      |  |
|----------------------------------------------------------------------------------------------------|-----------------------------------------------------|-----------------------------------------------------------------------|----------------------|--|
| Richiesta di abilitazione della scuola rice<br>Visualizza la PEC inviata Scarica PE                                                                   | evuta dalla casella pec della scuola VEISO2300L     | @pec.istruzione.it                                                    |                      |  |
| SEZIONE DIRIGENTE SCOLASTIC                                                                                                    | 0                                                   |                                                                       |                      |  |
| Nome del dirigente scolastico<br>LUIGI<br>Cognome del dirigente scolastico<br>MARANGON<br>Codice fiscale del dirigente scolastico<br>MRNLGU76C07L736K |                                                     |                                                                       |                      |  |
| SEZIONE SCUOLA                                                                                                    |                                                     |                                                                       |                      |  |
| Codice meccanografico della scuola<br>VEPS023013<br>Scuola<br>LICEO SCIENTIFICO GIORDANO BRUNO                                                        | 0                                                   | Grado di istruzione<br>LICEO SCIENTIFICO                              |                      |  |
| Denominazione istituto di riferimento<br>1.1.5. BRUNO-FRANCHETTI                                                                                      |                                                     | Indirizzo PEC istituto di riferimento<br>VEISO2300L@pec istruzione.it |                      |  |
| Indirizzo<br>VIA BAGLIONI N. 26                                                                                                    | <b>Cap</b><br>30173                                 | Comune<br>VENEZIA                                                     | Provincia<br>VENEZIA |  |
| Indirizzo PEC<br>Non Disponibile                                                                                                    | Indirizzo e-mail<br>VEIS02300L@istruzione.it        | Sito Web<br>istitutobrunofranchetti.gov.it                            |                      |  |
| Fonte delle informazioni: Portale Unico                                                                                                    | o del Dati della Scuola del Ministero dell'Istruzio | ne, dell'Università e della Ricerca - Licenza IODL                    |                      |  |

#### Servizio per abilitare le scuole 3/4

In caso di esito positivo delle verifiche, per abilitare il dirigente scolastico e gli eventuali delegati indicati nella richiesta è necessario selezionare il bottone Accetta; in caso di esito negativo selezionare il bottone Rifiuta.

| Nome del delegato                                                                                                    |                                                                                                    |  |
|----------------------------------------------------------------------------------------------------|----------------------------------------------------------------------------------------------------|--|
| MARIO                                                                                                    |                                                                                                    |  |
| Cognome del delegato                                                                                                    |                                                                                                    |  |
| ROSSI                                                                                                    |                                                                                                    |  |
| Codice fiscale del delegato                                                                                                    |                                                                                                    |  |
| RSSMRA85T10A562S                                                                                                    |                                                                                                    |  |
|                                                                                                    |                                                                                                    |  |
|                                                                                                    |                                                                                                    |  |
|                                                                                                    |                                                                                                    |  |
|                                                                                                    |                                                                                                    |  |
|                                                                                                    |                                                                                                    |  |
|                                                                                                    |                                                                                                    |  |
|                                                                                                    |                                                                                                    |  |
| Indirizzo email o PEC a cui sarà inviata la n                                                                                                    | tifica di accettazione o rifiuto della richiesta di abilitazione                                                              |  |
| Indirizzo email o PEC a cui sarà inviata la n<br>luigi.marangon@infocamere.it                                                                                 | tifica di accettazione o rifiuto della richiesta di abilitazione                                                              |  |
| Indirizzo email o PEC a cui sarà inviata la n<br>luigi.marangon@infocamere.it                                                                                 | tifica di accettazione o rifiuto della richiesta di abilitazione                                                              |  |
| Indirizzo email o PEC a cui sarà inviata la n<br>luigi.marangon@infocamere.it                                                                                 | tifica di accettazione o rifiuto della richiesta di abilitazione                                                              |  |
| Indirizzo email o PEC a cui sarà inviata la n<br>luigi.marangon@infocamere.it                                                                                 | tifica di accettazione o rifiuto della richiesta di abilitazione                                                              |  |
| Indirizzo email o PEC a cui sarà inviata la n<br>luigi.marangon@infocamere.it                                                                                 | tifica di accettazione o rifiuto della richiesta di abilitazione                                                              |  |
| Indirizzo email o PEC a cui sarà inviata la n<br>luigi.marangon@infocamere.it<br>Ulteriori note che saranno notificate alla e-                                | tifica di accettazione o rifiuto della richiesta di abilitazione<br>mail indicata dall'utente nella richiesta di abilitazione |  |
| Indirizzo email o PEC a cui sarà inviata la n<br>luigi.marangon@infocamere.it<br>Ulteriori note che saranno notificate alla e-                                | tifica di accettazione o rifiuto della richiesta di abilitazione<br>mail indicata dall'utente nella richiesta di abilitazione |  |
| Indirizzo email o PEC a cui sarà inviata la n<br>luigi.marangon@infocamere.it<br>Ulteriori note che saranno notificate alla e-<br>Inserisci le eventuali note | tifica di accettazione o rifiuto della richiesta di abilitazione<br>mail indicata dall'utente nella richiesta di abilitazione |  |
| Indirizzo email o PEC a cui sarà inviata la n<br>luigi.marangon@infocamere.it<br>Ulteriori note che saranno notificate alla e-                                | tifica di accettazione o rifiuto della richiesta di abilitazione<br>mail indicata dall'utente nella richiesta di abilitazione |  |
| Indirizzo email o PEC a cui sarà inviata la n<br>luigi.marangon@infocamere.it<br>Ulteriori note che saranno notificate alla e-<br>Inserisci le eventuali note | tifica di accettazione o rifiuto della richiesta di abilitazione<br>mail indicata dall'utente nella richiesta di abilitazione |  |
| Indirizzo email o PEC a cui sarà inviata la n<br>luigi.marangon@infocamere.it<br>Ulteriori note che saranno notificate alla e-<br>Inserisci le eventuali note | tifica di accettazione o rifiuto della richiesta di abilitazione<br>mail indicata dall'utente nella richiesta di abilitazione |  |

#### Servizio per abilitare le scuole 4/4

Con l'accettazione della richiesta, il dirigente scolastico e gli eventuali delegati saranno abilitati all'accesso tramite SPID o CNS ai servizi del RASL. All'indirizzo email o PEC, indicato nella richiesta di abilitazione dalla scuola, sarà notificata l'accettazione o rifiuto della richiesta.

In caso di inserimento o rimozione di nuovi delegati, il dirigente scolastico dovrà compilare una nuova richiesta che riporti integralmente tutti i delegati per la scuola.

|                                                                                                    | but |
|----------------------------------------------------------------------------------------------------|-----|
| Registro Nazionale per l'alternanza       Scuola Lavoro        Il portale delle Camere di Commercio                                                                                                    |     |
| La richiesta 1 è stata accettata.                                                                                                    |     |
| Il dirigente scolastico e i delegati indicati nella richiesta di abilitazione della scuola LICEO SCIENTIFICO GIORDANO BRUNO sono stati abilitati ai<br>servizi del Registro nazionale per l'alternanza scuola-lavoro. |     |
| Codice Meccanografico della Scuola: VEPS023013                                                                                                    |     |
| PEC della Scuola: VEIS02300L@pec.istruzione.it                                                                                                    |     |
|                                                                                                    |     |

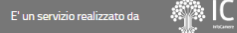

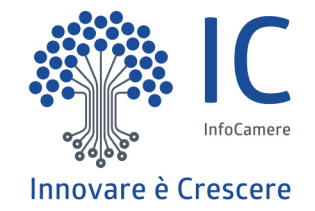

# Impresa

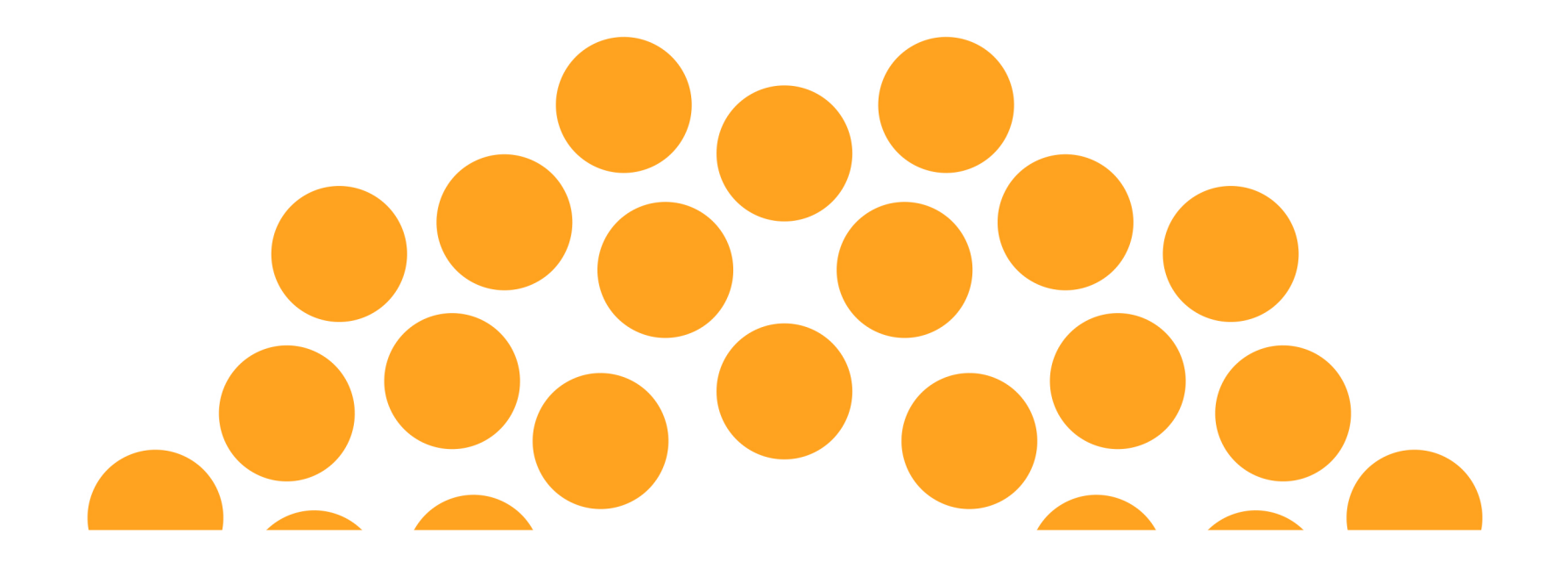

### Pagina di Login

Accedendo alla nuova sezione «Strumenti per scuole ed imprese» il legale rappresentante di impresa o ente privato eseguendo il login con SPID o CNS potrà utilizzare le funzioni di delega.

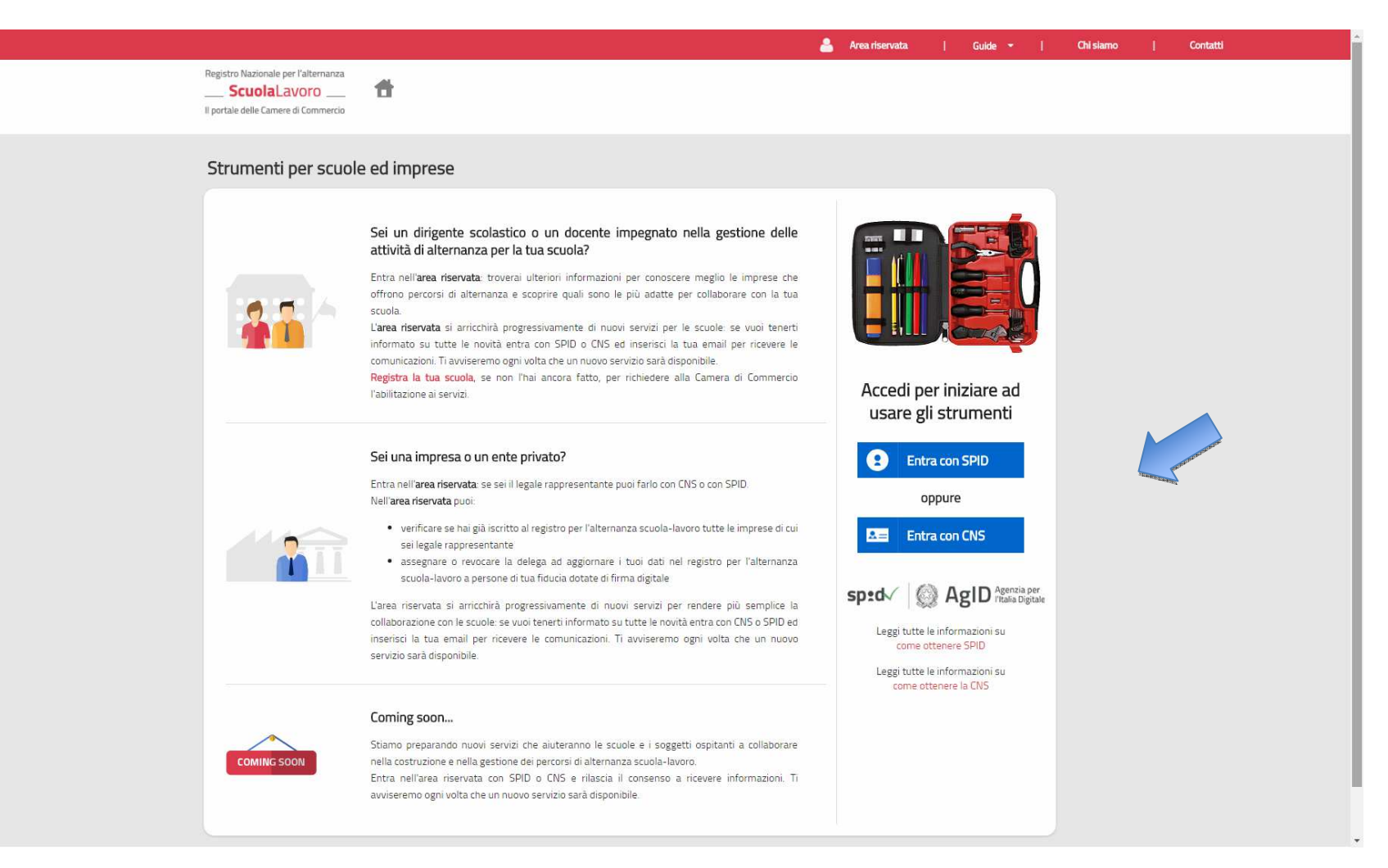

#### Lista imprese del legale rappresentante

A seguito del login del legale rappresentante di impresa sarà inoltre visualizzato l'elenco di tutte le imprese di cui ha la rappresentanza e lo stato di iscrizione nel RASL.

| RNLGU76C07L736K   Logout |                                                                                        |                                                                                                    |                                                                                                    | Guide 👻                                                        | Chi siamo | Contatti |
|--------------------------|----------------------------------------------------------------------------------------|----------------------------------------------------------------------------------------------------|----------------------------------------------------------------------------------------------------|----------------------------------------------------------------|-----------|----------|
|                          | Registro Nazionale per l'alternanzaScuolaLavoro 1 Il portale delle Camere di Commercio | <del>ti</del>                                                                                                    |                                                                                                    |                                                                |           |          |
|                          | Strumenti per scuole e                                                                 | ed imprese                                                                                                    |                                                                                                    |                                                                |           |          |
|                          |                                                                                        | Benvenuto Luigi Marangon!<br>In quest'area riservata puoi accedere agli ulteriori ser<br>uteriti riconosciuti tramite SPID o CNS.<br>Indica il tuo profilo e la tua email per essere aggiornat<br>seleziona il tuo profilo<br>I dati personali aculati, per ivviare comunicaziori relative ai servici ine sa<br>In ogni momento Tuterne portà disattivare l'invio delle comunicaziori rimu | vizi del Registro nazionale per l'alternanza scuola-la<br>o sull'uscita dei nuovi servizi<br>erisci la tua email<br>anno mesi a dispositione sul presente portale, saranno trattal nel rispe<br>mento l'indrizzo email inerito. | voro riservati agli<br>SALVA<br>tto del Diga n 196/03.         |           |          |
|                          |                                                                                        | Legale rappresentante di impresa<br>In qualità di legale rappresentante di impresa puoi<br>• verificare se hai già iscritto al Registro per<br>rappresentante<br>• assegnare o revocare la delega ad aggiornar<br>dotate di firma digitale                                                                                                    | l'alternanza scuola-lavoro tutte le imprese o gli e<br>e i tuoi dati nel registro per l'alternanza scuola-lavo<br>scuola-lavoro:                                                                                                | enti privati di cui sei legale<br>oro a persone di tua fiducia |           |          |
|                          | Denominazione                                                                          | ere e state unsersione nen negotionnalionale per runermanica                                                                                                    | Codice fiscale                                                                                                    | Stato iscrizione                                               |           |          |
|                          | COMMERCIALE NORGE S.A.S. DI FI                                                         | REGNAN MASSIMILIANO & C.                                                                                                    | 01343490296                                                                                                    | non iscritta                                                   |           |          |
|                          | GEMINON                                                                                |                                                                                                    | 12345675438                                                                                                    | iscritta                                                       |           |          |
|                          | IL CUBO 5.4                                                                            |                                                                                                    | 44312321423                                                                                                    | 😑 non iscritta                                                 |           |          |
|                          |                                                                                        |                                                                                                    |                                                                                                    |                                                                |           |          |

CAMERE DI COMMERCIO D'ITALIA

#### Accesso alle funzioni del legale rappresentante

Clickando dalla lista sulla denominazione dell'impresa si atterra sulla pagina che permette di utilizzare •la funzione di delega all'iscrizione/aggiornamento dell'impresa (se l'impresa è già stata iscritta al RASL); •la funzione di iscrizione/aggiornamento dell'impresa; la pubblicazione delle informazioni iscritte o aggiornate sull'impresa richiederà la firma digitale del legale rappresentante (o eventuale delegato se l'impresa è già stata iscritta) o conferma tramite PEC dell'impresa.

| GEMIN | NC                                                                                                  |                                                                              |                                                                                                    |
|-------|----------------------------------------------------------------------------------------------------|------------------------------------------------------------------------------|----------------------------------------------------------------------------------------------------|
|       | Soggetto<br>Impresa                                                                                 | Alternanza scuola-lavoro<br>24/06/2016                                       |                                                                                                    |
| ſi    | DATI ISCRITTI NEL REG                                                                               | SISTRO IMPRESE                                                               |                                                                                                    |
|       | Denominazione<br>Forma giuridica<br>Comune sede<br>Codice fiscale<br>Iscrizione Registro<br>Imprese | GEMINON<br>SOCIETALI DI CAPITALI<br>ROVIGO (RO)<br>12345675438<br>29/10/2010 |                                                                                                    |
|       |                                                                                                    | Gestisci deleghe<br>(a cura del rappresentante legale)                       | Inserisci o aggiorna le informazioni del profilo<br>(a cura del rappresentante legale o di un delegato) |
| 01100 | DATI DICHIARATI CON F<br>dal legale rappresentant                                                   | IRMA DIGITALE                                                                |                                                                                                    |